# Teams dans un cadre scolaire et pédagogie

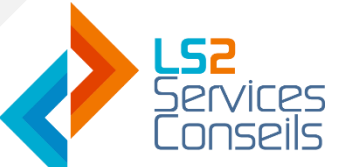

PRÉPARER POUR : RCRM Regroupement des cégeps de la Montérégie

Date : 2019-10-15

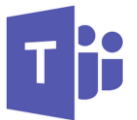

# Utilisation de Teams dans un cadre scolaire et pédagogie

Microsoft Teams est un outil incontournable dans le milieu scolaire et pédagogique pour faciliter la collaboration et le travail de classe entre enseignant et étudiant, ou encore pour l'administration et les étudiants. Les enseignants ou les administrateurs dans une école ou université peuvent faire les actions suivantes :

#### 1. Créer des équipes sur MS Teams

Tout en sélectionnant le type de personnel concerné, Teams vous offre les quatre types d'équipes suivants :

- **Une classe** : c'est une équipe dédier aux enseignants et étudiants collaborant à des projets de groupe, à des travaux, etc.
- **Communauté d'apprentissage professionnel (PLC)** : ce type d'équipe concerne les éducateurs collaborant au sein d'une communauté d'apprentissage professionnel (ex. des enseignants chercheurs qui collaborent sur un même sujet de recherche scientifique.)
- **Membre du personnel** : ça concerne les membres du personnel collaborant à l'administration et au développement de l'école.
- **Autre** : ce genre d'équipe est dédié pour les étudiants, ou les employés collaborant dans d'autres activités ou des clubs de l'école.

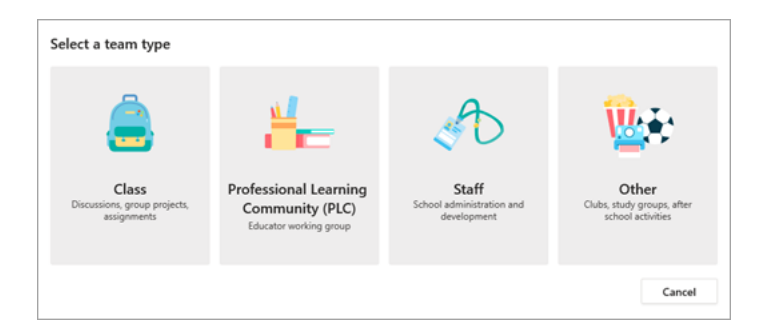

Figure 1 : Les équipes scolaires dans Teams

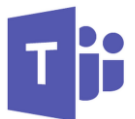

Chaque équipe créée peut contenir des canaux possédant des autorisations d'accès que l'enseignant ou l'administrateur applique. Dans une équipe de classe, un canal peut être un sujet, un projet, un travail de groupe, etc. Ci-dessous un petit tableau qui peut vous donner une idée ou un coup de pouce sur les canaux qui peuvent être créés dans chaque équipe :

| ÉQUIPE    | CANAUX                                                                                                    |
|-----------|----------------------------------------------------------------------------------------------------|
| PLC       | <ul> <li>Unités</li> <li>Sujets</li> <li>Travail en petit groupe</li> <li>Annonces</li> <li>Des laboratoires</li> </ul>                                                                             |
| Classe    | <ul> <li>Groupes d'apprentissages</li> <li>Développement professionnel</li> <li>Forum de discussion ouvert</li> <li>Hackathons</li> <li>Annonces</li> <li>Des réunions</li> </ul>                   |
| Personnel | <ul> <li>Réunions du conseil scolaire</li> <li>Canaux pour chaque école.</li> <li>Canal permettant de faire le point sur<br/>les objectifs du district.</li> <li>Budgets, ordonnancement</li> </ul> |
| Autre     | <ul> <li>Club de football</li> <li>Club de danse</li> <li>Tournoi de handball</li> </ul>                                                                                                    |

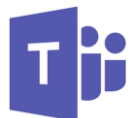

## 2. Utiliser OneNote Class NoteBook pour la classe

Dans une équipe, un enseignant peut utiliser et partager un bloc-notes, pour collaborer avec ses étudiants et gagner du temps en cours.

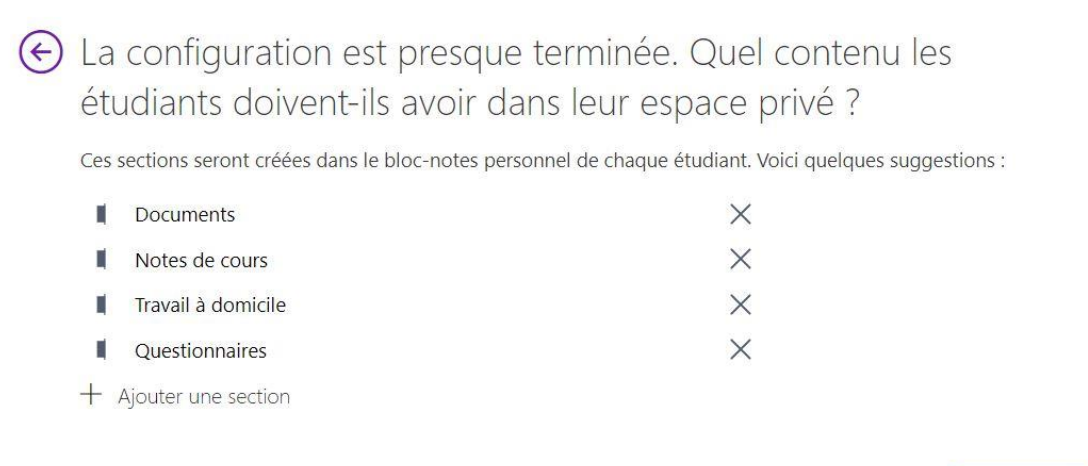

Suivant

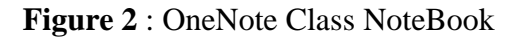

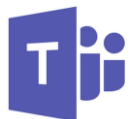

#### 3. Utilisation de l'application Grade Sync

Grade Sync est un carnet de notes qui facilite la visualisation des notes et des scores moyens pour chaque tâche du cours ou d'un devoir donné. Il permet aussi de visualiser les progrès d'un étudiant, ce qui permet d'observer ses progrès. Avec Grade Sync vous pouvez facilement synchroniser les devoirs et les notes avec PowerSchool et d'autres systèmes.

|           | Microsoft Teams                                 | Ľ |                          | <b>A</b>                           |                |          |                |  |
|-----------|-------------------------------------------------|---|--------------------------|------------------------------------|----------------|----------|----------------|--|
| 4ctivity  | < All teams                                     |   | General Chat Files Class | Notebook Assignments Grades        | +              |          | ····           |  |
| Chat      | Advanced English 114                            |   | < Back                   |                                    |                |          | Export         |  |
| â         | Auvanceu Englishi TTA                           |   | Juan Ala                 | anis                               | Average Score  |          |                |  |
| signments | General<br>Elements of Poetry Group             |   | Guardian: er             | nail@outlook.com                   | 00 /0          |          |                |  |
| Calendar  | Power of Persuasion Group<br>World Voices Group | 0 | Due 🔻                    | Title 👻                            | Student work 💌 | Feedback | Scores v       |  |
| Files     | Elements of Poetry Group                        |   | Thu May 23 at 9am        | Finish the first draft of your     | ✓ Turned in    | +        | 86 / 100       |  |
|           |                                                 |   | Tue May 21 at 9am        | Write the first page of your       | 🕚 Late         | +        | 8 / 10         |  |
|           |                                                 |   | Mon May 20 at 10:30am    | Anne Frank: Read chapters 10-17    | C Late         | Ŧ        |                |  |
|           |                                                 |   | Fri May 17 at 9am        | Find 5 references to share with th | 🕚 Late         | (±)      | <b>17</b> / 20 |  |
|           |                                                 |   | Wed May 15 at 9am        | Anne Frank: Read chapters 3-9      | ✓ Turned in    | +        | <b>46</b> / 50 |  |
|           |                                                 |   | Tue May 14 at 10:30am    | Finish your essay 3 outline        | ! Missing      | +        | no points      |  |
|           |                                                 |   | Fri May 10 at 9am        | Thesis statement ideas             | ! Missing      | +        | no points      |  |
|           |                                                 |   | Thu May 9 at 9am         | Essay 2 (including bibliography)   | ! Missing      | (±)      | no points      |  |
| ß         |                                                 |   | Wed May 8 at 10:30am     | Anne Frank: Read chapters 1-3      | ✓ Turned in    |          |                |  |
| Apps      |                                                 |   | Thur May 2 at 9am        | Finish your essay 2 outline        | C Late         | Ŧ        | 22 / 25        |  |

Figure 3 : Cahier de notes

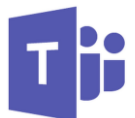

#### 4. Utilisation des applications

Vous pouvez utiliser plusieurs applications dédiées à la pédagogie sans quitter Teams, vous pouvez tout simplement les ajoutés comme l'application FlipGrid qui permet d'organiser les réunions vidéos, ou d'autres applications populaires en éducation notamment Kahoot !, Nearpod et Quizlet. Jetez-y un coup d'œil.

#### 5. Expérience simplifiée

Microsoft Teams offre un nouveau mode de navigation plus simple en mode grille au lieu de l'ancien en mode liste, avec ce mode vous pouvez faire les choses suivantes :

- ✓ Voir toutes vos équipes dans un endroit centralisé (si vous avez beaucoup d'équipes, vous pouvez glisser les équipes que vous voulez voir sur le canevas).
- ✓ Vous pouvez également filtrer l'affichage des équipes par type d'équipe.
- ✓ Vous pouvez également naviguer entre les canaux en mode grille après avoir sélectionné une équipe et c'est pareil pour les onglets.

| Microsoft Teams El                  | Search or type a convenient :                                                                                                    | <b>(</b>   | Microsoft Teams 6       |                       | arch or type a command                      | 4                        |            |
|-------------------------------------|----------------------------------------------------------------------------------------------------|------------|-------------------------|-----------------------|---------------------------------------------|--------------------------|------------|
| Teams 🛛 🖓                           | Power of Persuasion Gro Chat - Files Notes +                                                                                                    | (0 han) (0 | Teams                   |                       |                                             | Ÿ                        | 15° Join ( |
| for theme                           | Ho. Anker: 410/18 10.01 M/<br>Othertin: Cline Enrice Cattaneo Miniam Statum This is your group's space.                                                                                                    |            | Your bases              |                       |                                             |                          |            |
| a organi onge ree                   | 3 replies from Entron, Million, and Dottine                                                                                                    |            |                         |                       |                                             |                          |            |
| Advanced English 11 A               | er fegty                                                                                                    |            |                         | 10                    |                                             |                          |            |
| Dements of Poetry Group             | And a second second sec | August 1   |                         | 111                   | TAXES .                                     | - T                      |            |
| Power of Persuasion Group           | May Ovistar One and Enrico Cattanes. Jet's meet up this weekend to get ready our presentation next week                                                                                                    |            | English Dept. PLC       | Advanced English 11 A | Advanced English 11 B                       | Creative Writing 9/10 A  |            |
| Readings Unit<br>World Voices Group | * Colleges all                                                                                                    |            |                         |                       | 137 ED 2017 ED 2017 ED 2017 ED 2017 ED 2017 | 2.42.63.49.75.77.77.77.7 |            |
| Advantilation 11.0                  | Oxide Olee 411/11 211 FM     Cool, either day works, but Sunday might be better.                                                                                                    |            |                         |                       |                                             |                          |            |
| a suscession of the second          | Index Cattanee 4/9/01301190     With the schedule and On the second to second to see being?                                                                                                    |            |                         | 2.655                 | 2.005                                       |                          |            |
| Creative Writing \$10 A             | Telina Zapata ATRUE X2011                                                                                                    |            | <b>2</b> -              | 100                   |                                             | -                        |            |
| Daments of Faction                  | 🧐 Sure, your house works for me. How about Sunday, but not too early! 😵                                                                                                    |            |                         | Red 1                 | 13                                          | 1000                     |            |
| Free Write                          | Exclos Cattainer: 4/16/18 322/16     Laineacty got started and wrote up an outline. Here it is:                                                                                                    |            | Creative Writing 9/10 8 | Pineview High School  | PHS English                                 | Chess Club!              |            |
| Workshop                            | Shakespeare Presentation Outline.docs ***                                                                                                    |            |                         | (PHS) Staff           | Department                                  |                          |            |
| Creative Writing 5/10 8 ····        | Ovide Ober 410/1322194                                                                                                    |            |                         |                       |                                             |                          |            |
|                                     | Let's say noon. TE bring snacks!                                                                                                    |            |                         |                       |                                             |                          |            |
| Pinenses High School (P.,           |                                                                                                    | 68         | Hidden Inams            |                       |                                             |                          |            |

Figure 4 : vue liste vs vue grille

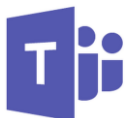

## 6. Envoyer des louanges pour vos étudiants

Pour encourager un étudiant après un devoir ou un bon travail remis, vous pouvez lui envoyer des louanges ou des badges dans l'espace de discussion. Il suffit de cliquer sur les ... puis choisir louange (Praise) et sélectionner la louange a envoyé. Vous pouvez accompagner la louange avec une note personnelle comme une expression d'encouragement ou de reconnaissance.

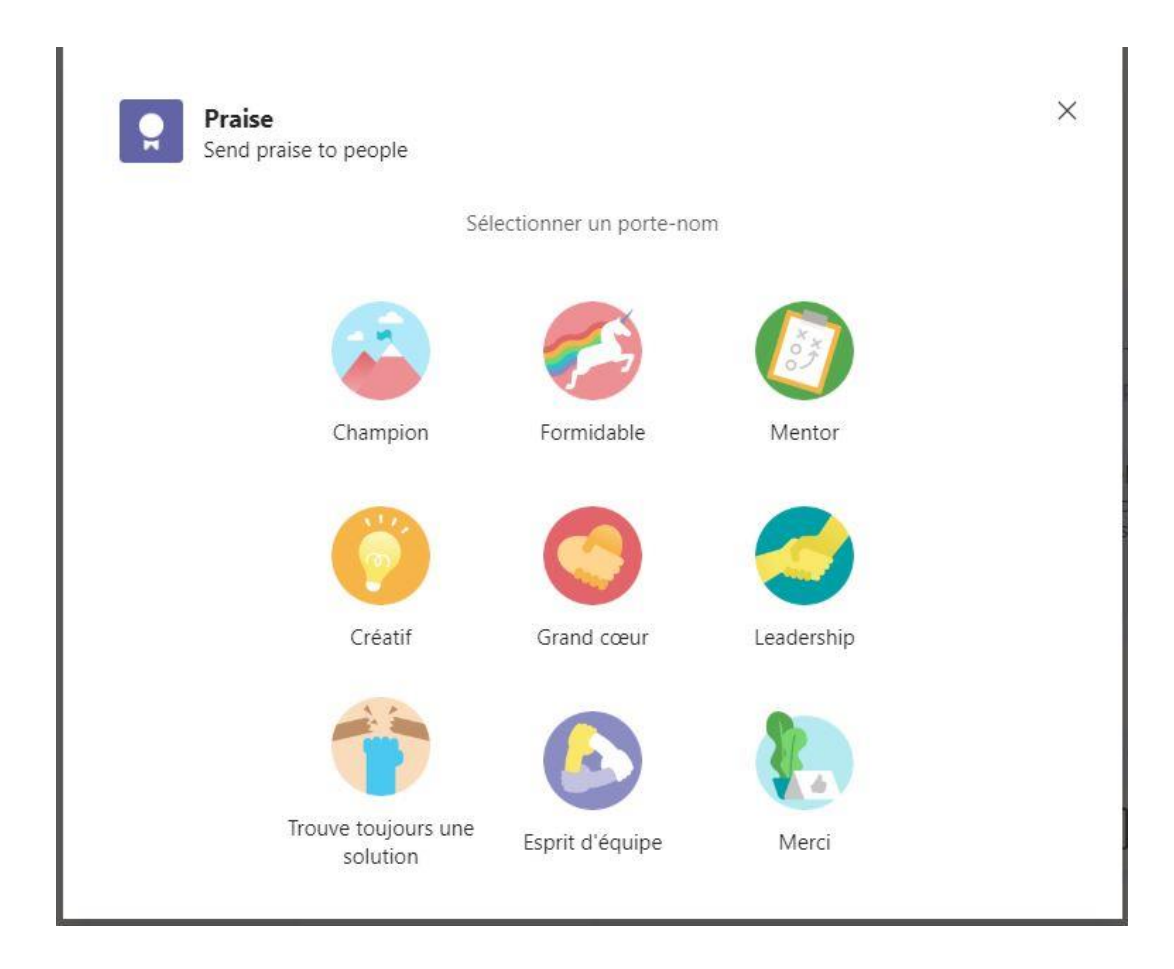

Figure 5 : Louange

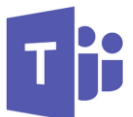

#### 7. Les sous-titres en direct

Les sous-titres en direct sont désormais intégrés aux réunions d'équipes, ce qui permet de réduire l'écart de communication avec les étudiants malentendants ou apprenants de langue seconde.

#### 8. Et encore plus à découvrir !

D'autres fonctionnalités sont en route, et seront déployées prochainement. Voici un aperçu de deux intéressantes applications à venir :

#### Share à Teams

Share à Teams est une application qui permet de partager une inspiration. Un enseignant peut avoir une inspiration n'importe où ou à tout moment. Il peut partager le tout comme devoir ou encore envoyer un lien pour une équipe.

#### Parent and Guardian Sync

Parent and Guardain Syn est une application qui permet d'envoyer des mises à jour hebdomadaires par courrier électronique aux parents ou aux tuteurs de vos élèves pour les informer des progrès de leur enfant. Les administrateurs informatiques peuvent se préparer à cette fonctionnalité dès aujourd'hui en intégrant les nouvelles **Parent and Guardian Sync** à partir de Microsoft School Data Sync.